#### 안드로이드 앱 취약점 분석 툴 개발 (Tool 명 : 다자바)

2019. 10. 29

- 중부대학교 정보보호학과
- 지도교수 : 양환석 교수님
  - 4조 유한열
    - 신혜주
    - 배초아

정현경

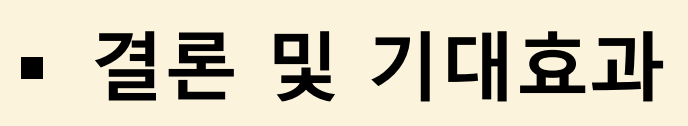

- 개발 시스템 운영
- 개발 환경 및 개발 내용
- 추진 경과
- 구 상 도
- 주제 선정
- 조원 편성

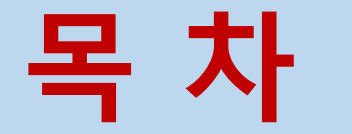

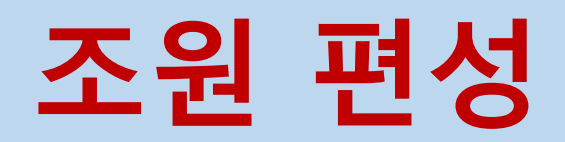

| 이 름 | 역 할                      |
|-----|--------------------------|
| 유한열 | 툴 개발, DB 구축(프로젝트 총괄)     |
| 신혜주 | 툴 개발, HTML query, PPT 작성 |
| 배초아 | 툴 개발, 엑셀 DB 연동, 보고서 작성   |
| 정현경 | 툴 개발, GUI 설계             |

## 주제 선정(1/2)

| ◆ 모바일 앱 사용이 지속적으로<br>증가 ➡ 보안 위협이 증대 | 디지털타임스                                                                                                    |
|-------------------------------------|----------------------------------------------------------------------------------------------------|
| ※ 안드로이드/IOS 앱의 절반<br>정도가 해킹위험에 노출   | "무심코 깐 앱 `스파이 장치` 사용자 절반 해킹위험 노출"<br>시만텍 조사에 따르면, 인기가 높은 안드로이드 앱의 45%와 iOS 앱의 25%가 위치 확인 권한을 요청하고, 인<br>기 안드로이드 앱의 46%와 iOS 앱의 24%가 사용자 기기의 카메라에 대한 접근 허가를 요청하는 것으로 나<br>타났다. 또한 최고 인기 안드로이드 앱의 44%와 인기가 높은 iOS 앱의 48%에 이메일 주소가 공유되고 있 |
| ◆ 앱 사용이 들어나면서 관리<br>부실 또한 심각        | 다.<br>200개 이상의 앱과 서비스가 '스토커'에게 기본 위치 추적, 문자 수집 및 심지어 동영상 비밀 녹화 등 다양한<br>기능을 제공한다. 아울러 자녀, 친구 또는 분실된 휴대폰을 추적하기 위해 휴대폰 데이터를 수집하는 디지털<br>툴 역시 증가하면서 동의 없이 다른 사람을 추적할 수 있는 가능성이 높아지고 있다                                                    |

#### 일반 사용자들이 위험을 쉽게 인지하고 취약점을 진단하는 보안시스템을 구현

| Ŀ  | L안에 취약한 모바일 앱을                                                        | 통해 개인정보 노출 심각                                                        |
|----|-----------------------------------------------------------------------|----------------------------------------------------------------------|
|    |                                                                       |                                                                      |
|    | SAMSUNG 에스원                                                           | 그렇다면 어떤 종류의 데이터가 유출 위험에 처한 것일까? 앱소리티가 분석한 결과 1) 260만 건의 비밀번호와        |
|    |                                                                       | 사용자 ID가 평문으로 저장되어 있었고, 2) 4백만 건의 건강 관련 정보들 역시 노출되어 있었다. 3) 채팅을 통한    |
|    | ☰ #전체기사 #시큐리티월드 #사건사고                                                 | 상담 기록과 처방 기록 역시 DB에서 발견됐다. 그 외에도 4) 2500만 건의 GPS 위치 정보, 5) 5만여 개의 금융 |
|    |                                                                       | 관련 기록(은행, 지불, 비트코인 등), 6) 450만 개의 페이스북, 링크드인, 파이어베이스 등의 사용자 토큰이 있었   |
| Н  | lome > 전체기사                                                           | 다.                                                                   |
| 14 | 취약한 모바일 앱 수천 개 통형                                                     |                                                                      |
|    |                                                                       | 또한 취약한 앱의 40%(975개)는 기업용으로, 고객 환경에 설치되어 있었다. 그 상태에서 기업의 비밀 키와 접      |
|    | ┢ 좋아요 16개 │입력:2018-06-21 17:39                                        | 근 크리덴셜을 노출시키고 있었는데, 공격자가 이를 활용하면 민감한 지적재산을 취득할 수 있게 된다고 한다. 각        |
|    |                                                                       | 종 영업 비밀도 당연히 위험하다.                                                   |
| 4  | #모바일 #데이터베이스 #파이어베이스                                                  |                                                                      |
| ļ  | 마바일욕 데이터베이스이 파이어베이스 이기 노지마 최일                                         | 파이어베이스에 연결된 애플리케이션들의 수는 2015년부터 시작해 크게 늘어나기 시작했다. 즉 취약한 애플리          |
| 7  | - Tel 8 - 데이드 데이드 2 - 데이드, 그가 표구는 귀드<br> 업의 62%가 위험에 노출지적재산과 민감한 정보 유 | 케이션들도 늘어났다는 뜻이다. 2015~2016년 사이에만 파이어베이스를 사용하는 앱이 2112% 증가했고, 취       |
|    |                                                                       | 약한 앱의 수는 1225% 많아졌다. 2016~2017년 사이에서는 성장률이 주춤하긴 했으나 각각 271%와 74%     |
| [] | 보안뉴스 문가용 기자] iOS와 안드로이드 기반의 모바일                                       | 로 결코 낮다고 볼 수 없는 수치가 기록됐다.                                            |

#### 주제 선정(2/2)

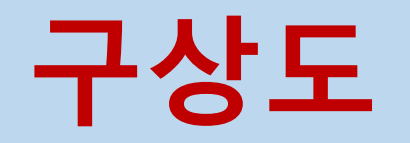

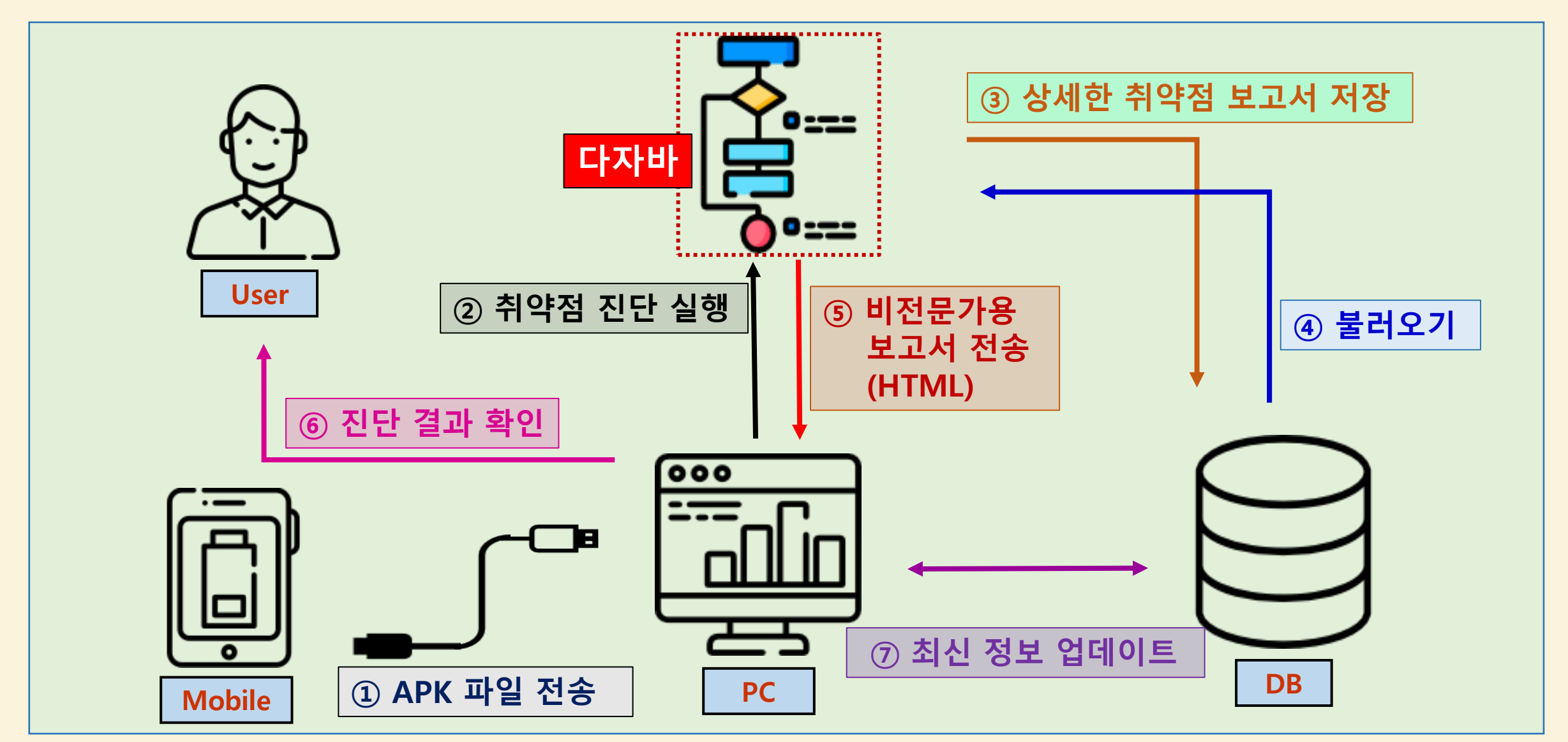

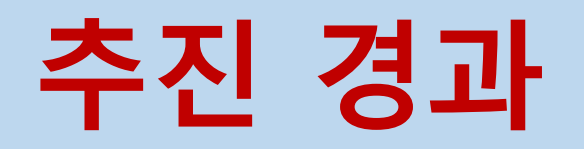

| 추진 기간<br>( <mark>2019년</mark> )<br>추진 업무                     | 3월 | 4월 | 5월 | 6월 | 7월 | 8월 | 9월 | 10월 |
|--------------------------------------------------------------|----|----|----|----|----|----|----|-----|
| 주제 선정 및 계획 수립                                                |    |    |    |    |    |    |    |     |
| 자료수집<br>- 취약점 공격기술 및 취약점<br>점검 방법 자료 수집                      |    |    |    |    |    |    |    |     |
| Tool 개발           - 모바일 OWASP top10 기반           취약점 분석 툴 개발 |    |    |    |    |    |    |    |     |
| DB 구축 및 연동                                                   |    |    |    |    |    |    |    |     |
| 테스트 및 오류수정                                                   |    |    |    |    |    |    |    |     |
| PPT 및 보고서 완성                                                 |    |    |    |    |    |    |    |     |

### 개발 환경 및 개발 내용(1/8)

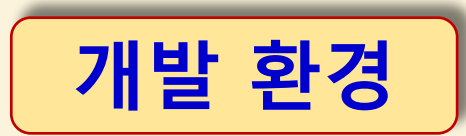

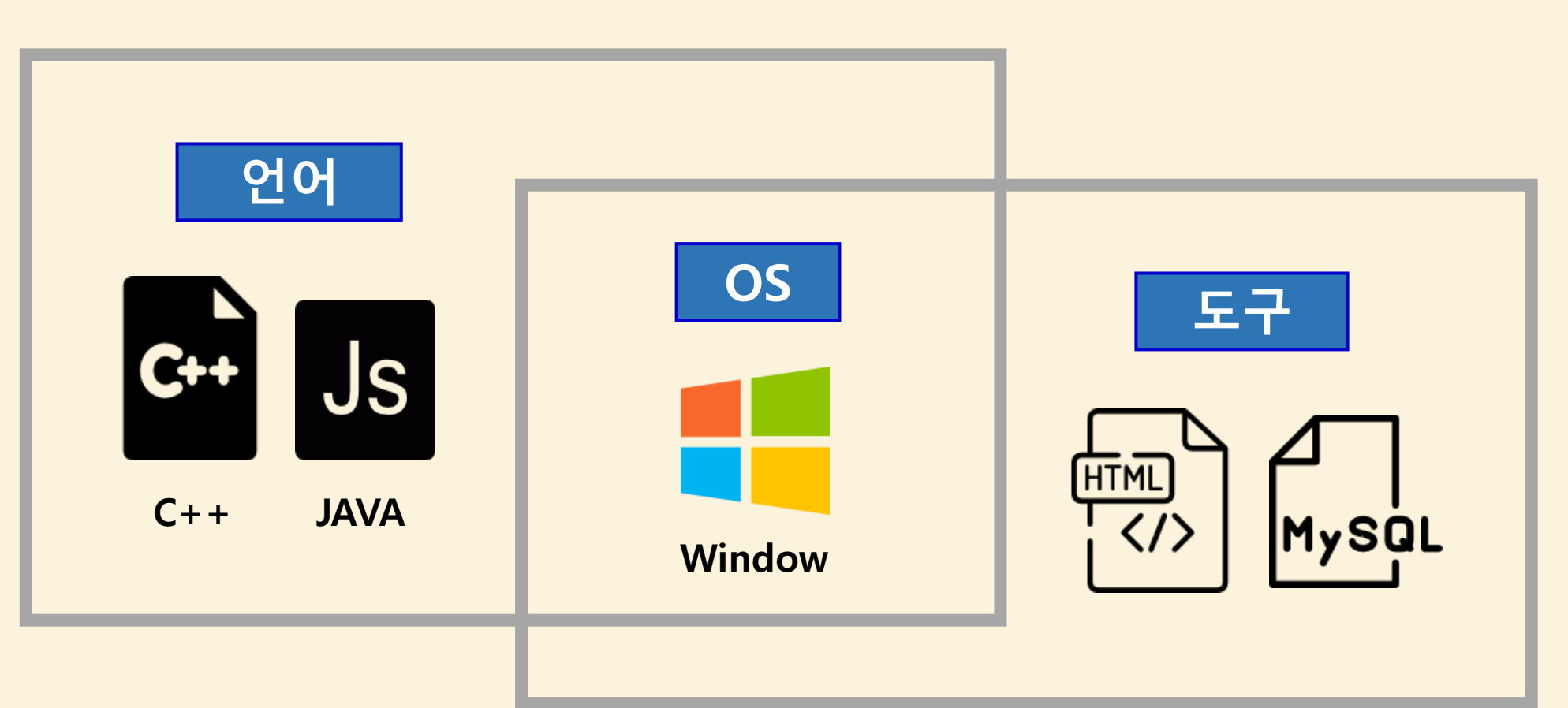

### 개발 환경 및 개발 내용(2/8)

#### 앱 취약점 진단 항목 설정

#### ◆ OWASP를 기반으로 한 안드로이드 앱 취약점 진단 시스템 개발

**\*\* OWASP : The Open Web Application Security Project** 

| 앱 취약점 진단 항목       |              |
|-------------------|--------------|
|                   |              |
| 1) 적절하지 않은 플랫폼 사용 | 6) 취약한 권한부여  |
| 2) 취약한 데이터 저장소    | 7) 취약한 코드품질  |
| 3) 취약한 통신         | 8) 코드 변조     |
| 4) 취약한 인증         | 9) 리버스 엔지니어링 |
| 5) 취약한 암호화        | 10) 불필요한 기능  |

### 개발 환경 및 개발 내용(3/8)

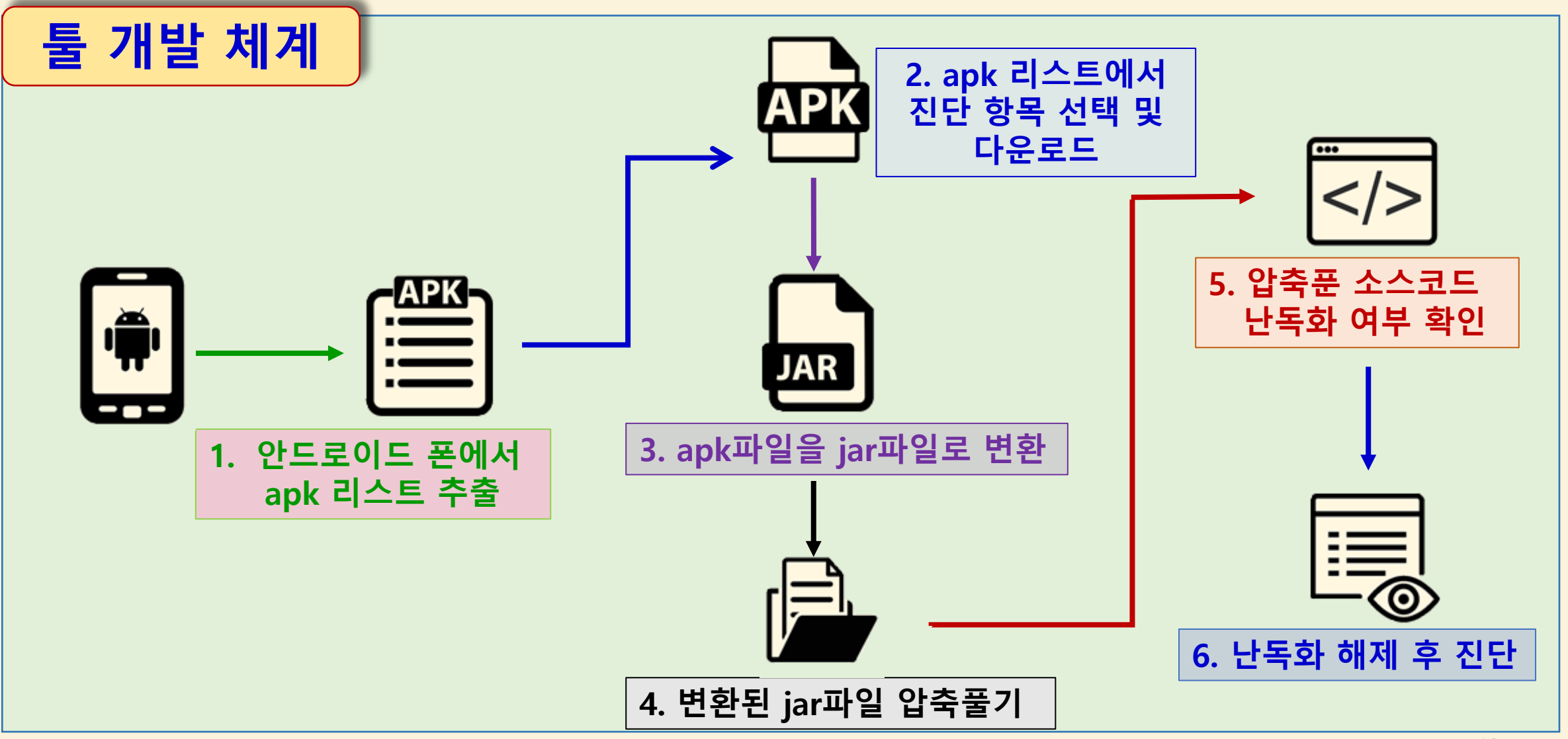

### 개발 환경 및 개발 내용(4/8)

#### 개발 프로그램 및 DB

- ◆ APK에서 소스 추출을 위한 툴 개발(프로그램 분석)
  - ① 안드로이드 폰에서 APK 파일 추출 ⇨ ② APK 파일을 디컴파일하여 JAR 파일 추출

⇒ ③ JAR 파일 압축 해제 & 코드 난독화 해제 ⇒ ④ 취약점 분석

#### ◆ 결과 보고서 출력 프로그램 개발

- 일반 사용자를 위한 보고서 : HTML & DB 연동
- 전문가를 위한 상세한 보고서 : EXCEL & DB 연동
- ◆ 사용자 편의성을 보장하기 위해 GUI 개발 및 보고서 관리를 위한 DB 구축

#### 시스템 개발은 앱 취약점 분석 툴을 먼저 개발한 후 운영화면 등 GUI 개발

### 개발 환경 및 개발 내용(5/8)

#### APK 확인(안드로이드)

| 1        | impor        | rt java.: | io.IOException;                                |                                                 |                                         |                    |
|----------|--------------|-----------|------------------------------------------------|-------------------------------------------------|-----------------------------------------|--------------------|
| 2        | impo         | 22        | <pre>public String resultCommand(String)</pre> | ng cmd){                                        | ΔDK 리스트 축련                              |                    |
| 3        | impo         | 23        | try{                                           |                                                 |                                         |                    |
| 4        | 1mpo<br>impo | 24        | <pre>p = Runtime.getRuntime().</pre>           | .∈ package:/data/app/com.kakao.sto              | ry-2.apk=com.kakao.story                | 실행 결과              |
| 6        |              | 25        | buffreader = new Buffered                      | <mark>∦F</mark> package∶/data/app/com.kakao.tal | k-1.apk=com.kakao.talk                  |                    |
| 7        | clas         | 26        | String line = null;                            | package:/data/app/com.nhn.andro                 | id.band-2.apk=com.nhn.android.band      |                    |
| 8        |              | 27        | readbuff = new StringBuff                      | F∉ package:/data/app/com.nhn.andro              | id.kin-1.apk=com.nhn.android.kin        |                    |
| 10       |              | 28        |                                                | package:/data/app/com.nhn.andro                 | id.mail-1.apk=com.nhn.android.mail      |                    |
| 11       |              | 29        | <pre>while((line = buffreader.</pre>           | r package:/data/app/com.nhn.andro               | id.ndrive-1.apk=com.nhn.android.ndrive  |                    |
| 12       |              | 30        | <pre>if(line.indexOf("/dat</pre>               | a package:/data/app/com.nhn.andro               | id.search-1.apk=com.nhn.android.search  |                    |
| 13<br>14 |              | 31        | readbuff.append(]                              |                                                 | tudio-1.apk=com.picsart.studio          |                    |
| 15       |              | 32        | readbuff.append('                              | package:/data/app/com.sec.andro                 | id.app.samsungapps-1.apk=com.sec.andro  | id.app.samsungapps |
| 16       |              | 33        | }                                              | package:/data/app/com.sec.andro                 | id.iap-1.apk=com.sec.android.iap        |                    |
| 17       |              | 34        | }                                              | package:/data/app/com.skp.clink                 | .invoke-1.apk=com.skp.clink.invoke      |                    |
| 18       |              | 35        | <pre>return readbuff.toString(</pre>           | )                                               | A000700040-2 ank=com skt skaf_A00070004 | 40                 |
| 20       |              | 36        | }                                              |                                                 |                                         |                    |
| 21       |              | 37        | <pre>catch (Exception e){</pre>                | 인드도이                                            | 니는 폰 네의 APK 디                           |                    |

## 개발 환경 및 개발 내용(6/8)

#### APK 추출/이동(안드로이드 ⇔ PC)

| 43 | <pre>public String downloadFile(String)</pre> | g apk, String fileName){ | [                                       |              |                    |             |            |
|----|-----------------------------------------------|--------------------------|-----------------------------------------|--------------|--------------------|-------------|------------|
| 44 | <pre>buff = new StringBuffer();</pre>         |                          |                                         |              |                    |             |            |
| 45 | <pre>buff.append("cmd.exe ");</pre>           |                          |                                         |              |                    |             |            |
| 46 | <pre>buff.append("/c ");</pre>                | 75                       | Cmd cmd = new Cmd();                    |              | <b>VDK파</b> 이 이    | 도           |            |
| 47 | <pre>buff.append("adb pull ");</pre>          | 76                       | String apk = <mark>new</mark> String(); |              |                    | 0           |            |
| 48 | <pre>buff.append(apk);</pre>                  | 77                       | String fileName = new Stri              | lng();       |                    |             |            |
| 49 | <pre>buff.append(" ");</pre>                  | 70                       | 5                                       | 0())         |                    |             |            |
| 50 | <pre>buff.append(fileName);</pre>             | 70                       |                                         |              |                    |             |            |
| 51 |                                               | 79                       | String order = cmd.inputCo              | ommand("pr   | n list packages -f | ");         |            |
| 52 | try {                                         |                          |                                         | <u> </u>     | 1 1                |             |            |
| 53 | <sup>p = Ru</sup> /data/app/o                 | com.kakao.talk-1         | .apk: 1 file pulled.                    | . 2.3 MH     | 3/s (33692654)     | byt         | 실앵 걸과 🛛 🛛  |
| 54 | buffre                                        |                          |                                         |              |                    |             |            |
| 55 | String 🔨 이르                                   |                          | ~                                       | <u>수</u> 전 ਰ | 하 날짜               | 으혀          |            |
| 56 | readbu                                        |                          |                                         | 101          | 2 2 1              | πо          |            |
| 57 |                                               |                          |                                         |              |                    |             |            |
| 58 | while .                                       | idea                     |                                         | 2019         | -05-05 오우 7:17     | 파일 칕        | 출녀 👘       |
| 59 | re                                            | sut                      |                                         | 2010         | 05_02 0さ 11.       | 파인 폭        | 포더         |
| 60 |                                               | Jui                      |                                         | 2015         | -05-02 エー 11       | -12 2       | 2 -1       |
| 62 |                                               | rc                       |                                         | 2019-        | -05-05 오전 3:45     | 파일 콜        | 플 <b>더</b> |
| 63 | 1 I I I I I I I I I I I I I I I I I I I       |                          |                                         |              |                    | 1 D. (      |            |
| 64 | satch (Exc                                    | akao.apk                 |                                         | 2019         | -05-05 오우 7:19     | АРК П       | 1월         |
| 65 | e prin                                        | Start nart1 iml          | 서태성                                     |              |                    |             | 1 🗲        |
| 66 | System                                        | art_partian              | 신택인                                     |              | · 씨원코 P(           | <u>רא</u> י | 15         |
| 00 | 0,000                                         |                          |                                         |              |                    |             |            |

## 개발 환경 및 개발 내용(7/8)

파일 변환/압축해제

|          | 1 p            | ackage                   | conversion2;                                                                                                    | AP                                 | K to ZIP                                                                       |                                  |                         |                          |
|----------|----------------|--------------------------|----------------------------------------------------------------------------------------------------|------------------------------------|--------------------------------------------------------------------------------|----------------------------------|-------------------------|--------------------------|
|          | 36<br>3 37     | © privat<br>′ //⊑≀       | te static void createFile(File file, ZipInputStr<br>렉토리 확인                                                                                                    | ZIF                                | › 압축해제                                                                         |                                  |                         |                          |
| ý        | 1 2            | package<br>import j      | conversion2;<br>java.io.*;                                                                                                    |                                    | DEX to JA                                                                      | AR ation] C:#                    | Program Files₩Ja        | 실행 결과                    |
|          | ) 3<br>4<br>5⊜ | class co<br>publ<br>publ | <pre>1 package conversion2; 2 import java.io.*; 3 class 7in2{</pre>                                                                                                 |                                    | JAR to CLA                                                                     |                                  | 실행 결고                   | (ZIP⇔DEX)                |
|          | 6<br>7         | try<br>Pro               | 4 <b>public static</b> String <i>FileName</i> = "class<br>50 <b>public static</b> String builder(String F                                                           | ses-dex2ja<br>ileName) {           | ar.jar";<br>[                                                                  | ₩Progra                          | m Files₩Java₩jre1       | I.8.0_144₩bin₩javaw.ex   |
| 1        | 9<br>10        | bui<br>Pro               | <pre>6 try { 7 ProcessBuilder builder = new Process 8 "cmd.exe", "/c", "cd \"C:\\</pre>                                                                             | Builder(<br>dex2jar-2.             | .0\" && jar xvf                                                                | ¥Progra<br>",File <b>}iar</b> .i | am Files₩Java<br>iar    | JAR 생성                   |
| 1        | 11<br>12<br>13 | Bu <del>t</del><br>whi   | <pre>9 builder.redirectErrorStream(true):<br/>10 Process p = builder <terminated> Zip2 [Java Ap<br/>11 BufferedBeader r = # 000000; com/google/a</terminated></pre> | pplication] C:₩Pi<br>indroid/gms/i | rogram Files₩Java₩jre1.8.0<br>internal/zzis\$2.class                           | _144₩bin₩javaw.exe(              | 2019. 6. 4. 오후 4:05:28) | CLASS 생성                 |
| 1<br>  1 | 14<br>15<br>16 |                          | 12       while (true) {       %%%%%: com/google/a         13       String line;       %%%%%: android/supp                                                           | ndroid/gms/i<br>port/v4/view/      | internal/zzjs\$3.class<br>/ViewCompat\$JbMr1View                               | s<br>vCompatImpl.class           |                         | MadaInfoAni22Impl slass  |
| 1<br>1   | 17<br>18<br>19 | }<br>}                   | 14     line = r.readLi     vvvvv: android/supp       15     if (line == nul     vvvvv: android/supp       16     System.out.prir     vvvvv: android/supp            | ndroid/gms/i<br>ort/v4/view/       | <pre>internal/zzhm\$zzg.cla /ViewCompat\$KitKatVie //iewCompat\$Lollinop</pre> | ass<br>ewCompatImpl.clas         | s                       | ywodeintoApizzimpi.ciass |
|          | 20<br>21<br>22 |                          | APK 파일을 단계적으로 변                                                                                                    | 황/안                                | 축해제하여                                                                          | A CLASS                          |                         | 성                        |

## 개발 환경 및 개발 내용(8/8)

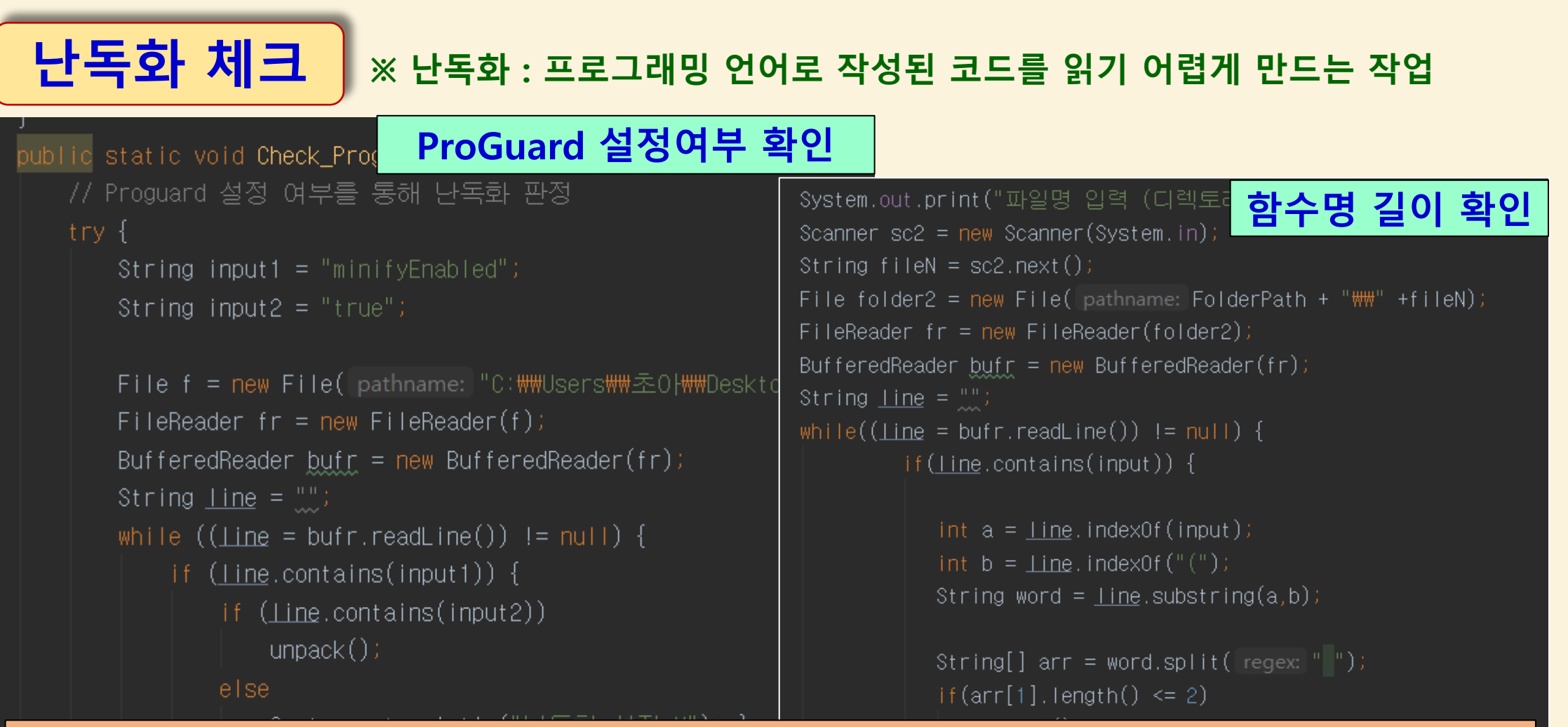

ProGuard 설정 여부/함수명 길이를 확인하여 난독화되어 있는지 체크

## 개발 시스템 운영(1/7)

취약 분석 시스템 구동

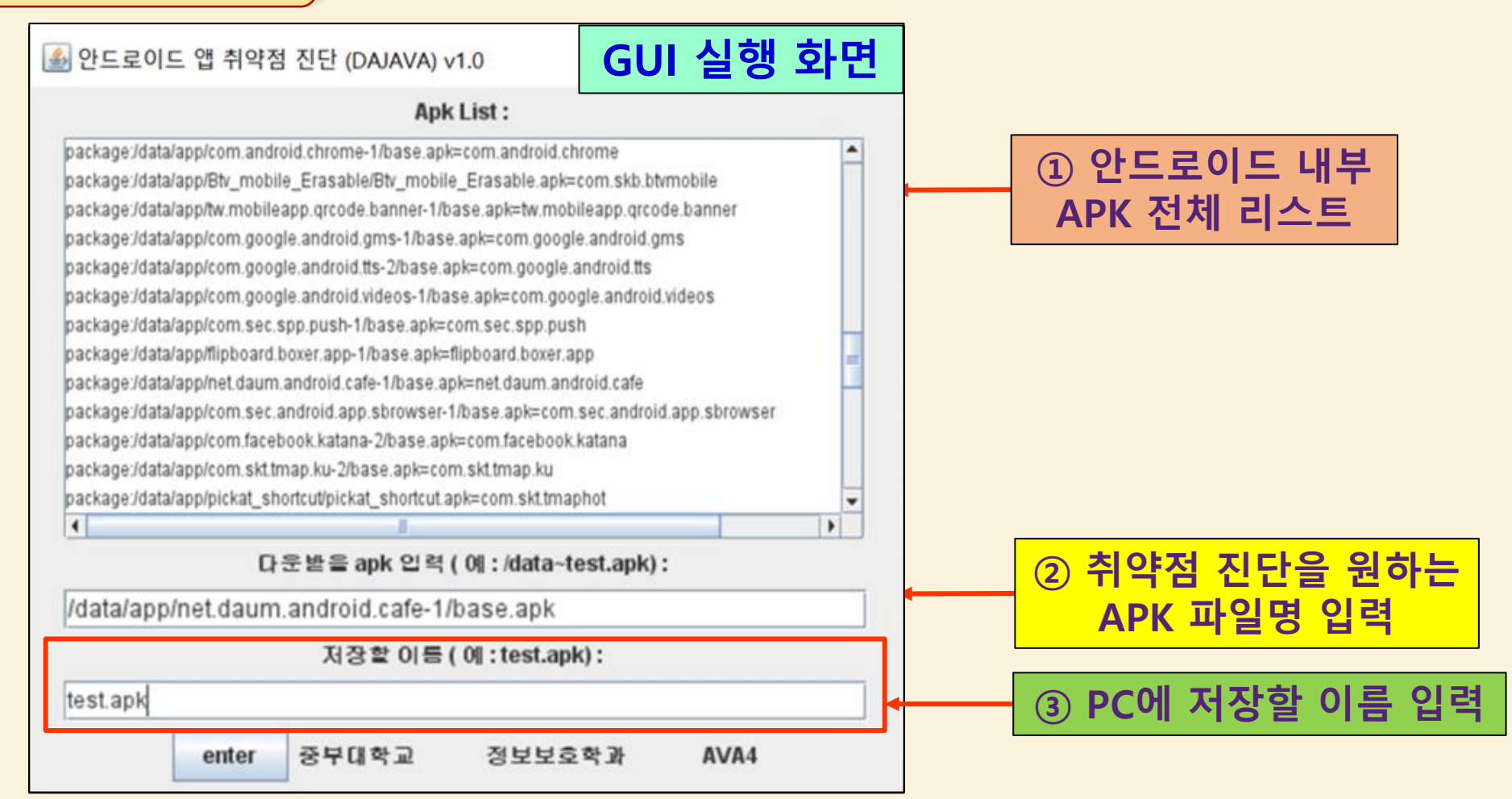

## 개발 시스템 운영(2/7)

#### 시스템 내부 분석작업 (파일 변환)

| d2j-std-apk.sh                 | 2014-10-27 오후 5    | VDK 파이 DC 로 이론                                                                                                    |                                      |
|--------------------------------|--------------------|----------------------------------------------------------------------------------------------------|--------------------------------------|
| InsecureBankv2.apk             | 2019-03-05 오후 1    |                                                                                                    |                                      |
| ipfstmp1566809201729348832.tmp | 2019-05-05 오전 4 TI | MP 파일 6,745KB                                                                                                    |                                      |
| d2j-std-apk.sh                 | 2014-10-27 오후 5    | APK 파일 ZIP 변환                                                                                                    |                                      |
| 会 InsecureBankv2.zip           | 2019-03-05 오후 1 입  | 갑숙(ZIP) 파일 3,382KB                                                                                                    |                                      |
| ipfstmp1566809201729348832.tmp | 2019-05-05 오전 4 T  |                                                                                                    |                                      |
| D alarena deu                  | 2010 00 00         |                                                                                                    | 2019-05-04 또 CLASS 파일 속독             |
|                                | 2019-06-08         | ChangePassword\$1.class                                                                                                    | 2019-05-04 오후 1 CLASS 파일             |
| 🕌 classes-dex2jar.jar          | 2019-06-08         | ChangePassword\$RequestChangePassword\$RequestChangePassword\$ReqUestChangePassword\$RequestChangePassword\$Request | <b>assw</b> 2019-05-04 오후 1 CLASS 파일 |
|                                |                    | ChangePassword\$RequestChangePassword\$RequestChangePassword                                                                                                    | <b>assw</b> 2019-05-04 오후 1 CLASS 파일 |
|                                |                    | ChangePassword\$RequestChangePassword\$RequestChangePassword                                                                                                    | <b>assw</b> 2019-05-04 오후 1 CLASS 파일 |
|                                |                    | ChangePassword.class                                                                                                    | 2019-05-04 오후 1 CLASS 파일             |
|                                |                    | CryptoClass.class                                                                                                    | 2019-05-04 오후 1 CLASS 파일             |
|                                |                    | DoLogin\$RequestTask\$1.class                                                                                                    | 2019-05-04 오후 1 CLASS 파일             |
|                                |                    | DoLogin\$RequestTask.class                                                                                                    | 2019-05-04 오후 1 CLASS 파일             |
|                                | DEX로부터 얻           | 같은 JAR 파일 압축 혀                                                                                                    | 해제 후 CLASS 파일 획득                     |

### 개발 시스템 운영(3/7)

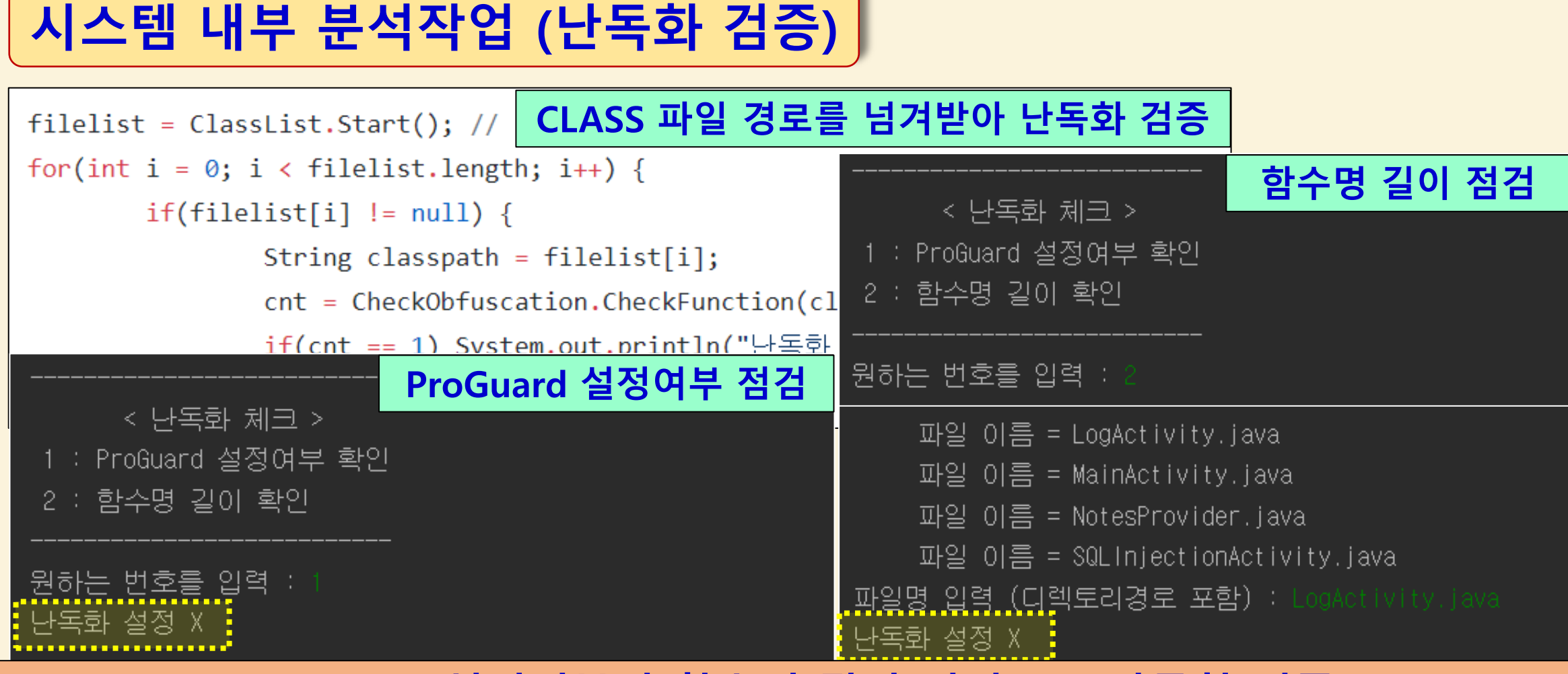

#### ProGuard 설정여부와 함수명 길이 점검으로 난독화 검증

## 개발 시스템 운영(4/7)

#### 시스템 내부 분석작업 (작업 종합)

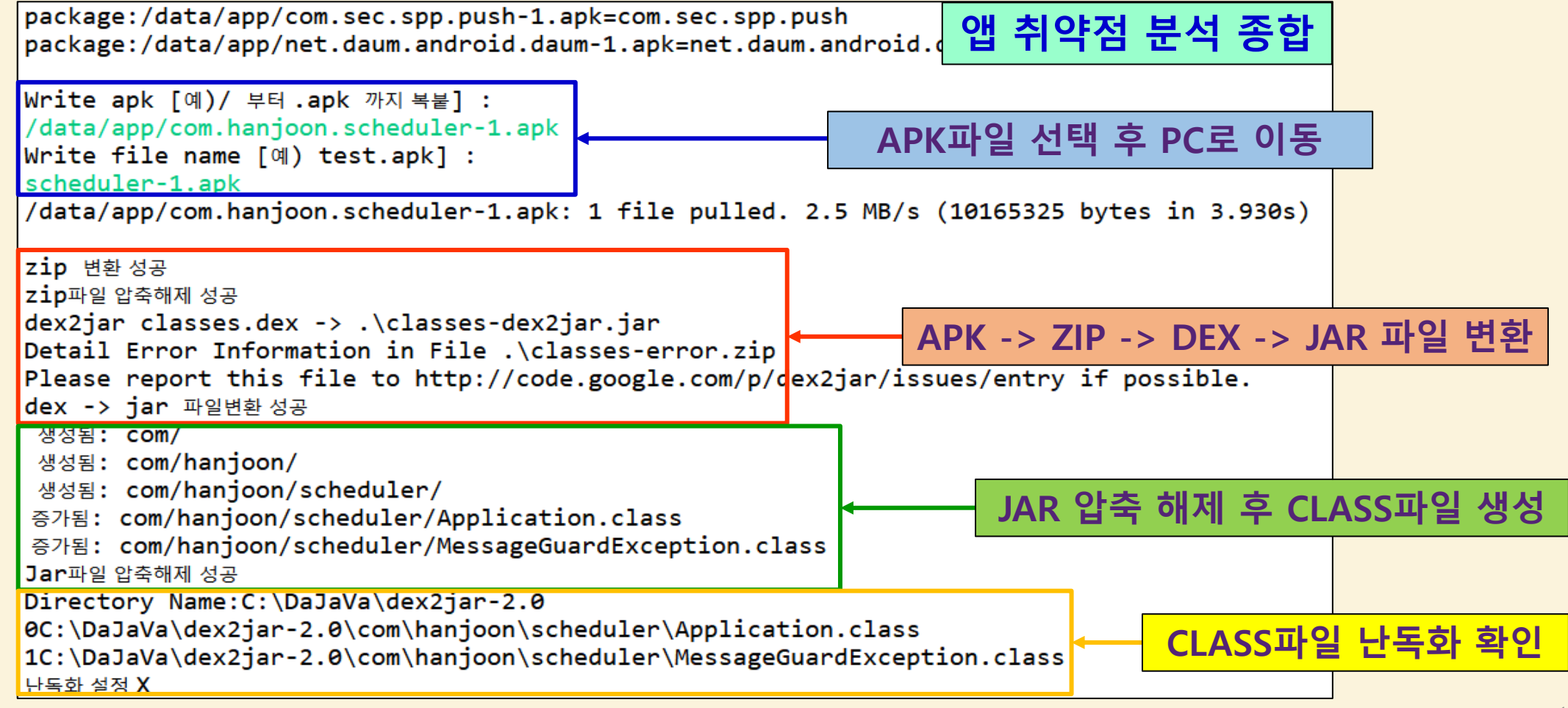

## 개발 시스템 운영(5/7)

#### 분석 결과 저장 (DB)

| mysql> select * from result;          |                                        |                                                                |                 |                                                         |                                                       |            |        |         |
|---------------------------------------|----------------------------------------|----------------------------------------------------------------|-----------------|---------------------------------------------------------|-------------------------------------------------------|------------|--------|---------|
| No                                    | FileN                                  | lame                                                           | Date            |                                                         | Report                                                |            |        |         |
| 1                                     | <br>  Insec                            | cureBankv2.apk                                                 | 2019-09-10      | 17:31:26                                                | C:DaJaVa                                              |            |        |         |
| 1 row                                 | in set                                 | (0.01 sec)                                                     |                 | 프로그                                                     | 그램 실행                                                 | 시 저장되는     | APK 정  | 보       |
| mysql><br>⊥⊥                          | select                                 | * from result2;                                                |                 | L                                                       |                                                       |            |        |         |
| No                                    | Grade                                  | Name                                                           |                 | Content                                                 |                                                       |            |        |         |
| 1  <br>  2  <br>  3  <br>  4  <br>  5 | ~~~~~~~~~~~~~~~~~~~~~~~~~~~~~~~~~~~~~~ | 디버그 모드 확인<br>백업 허용 확인<br>사용자의 위치 정<br>Phone 권한 확인<br>액티비티 컴포넌트 | 보 접근 확인<br>≣ 확인 | 디버그 모드<br>  adb를 통해<br>  위치 정보<br>  장치의 전호<br>  노출된 Act | = 작동 중<br>백업 허용<br>접근 허용<br>화 번호, 네트워를<br>ivity 갯수 :4 | 크 정보, 진행중인 | 통화의 상태 | 읽어오기 허용 |
| ++<br>5 rows                          | in set                                 | (0.01 sec)                                                     |                 |                                                         | 검사한 AP                                                | K의 취약점     | 정보     |         |

#### 개발 시스템 운영(6/7)

분석 결과 저장 (엑셀)

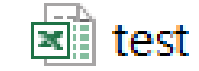

6KB Microsoft Excel 97-2003 Worksheet

|               |    |                  | insecurebank.apk                     | ( / 2019-09-24 15:43:13.0 |
|---------------|----|------------------|--------------------------------------|---------------------------|
| 점검 항목명        | 등급 | 상태               | 권유 조치 방안                             |                           |
| 디버그 모드 확인     | 상  | 디버그 모드 작동 중      | 임의의 코드를 주입 가능, 설정값을 false로 변경 권유     |                           |
| 백업 허용 확인      | 중  | adb를 통해 백업 허용    | 개인 데이터를 인가받지 않은 사용자가 추출 가능           |                           |
| 사용자의 위치 정보 접근 | 중  | 위치 정보 접근 가능      | Wi-Fi와 같은 네트워크 위치 소스를 통해 위치 정보 유출가능, | 기본 권한에서 배제 권유             |
| Phone 권한 확인   | 상  | 사용자의 통화 기록 읽기 허용 | 장치의 전화번호, 네트워크 정보, 진행중인 통화의 상태 및 기록  |                           |
| 액티비티 컴포넌트 확인  | 하  | 액티비티 개수 3개       | 다른 애플리케이션의 Activity를 실행 할 수 있음       | 엑셀 모고서                    |

#### 프로그램 실행 시 자동으로 상세한 취약점 진단 보고서를 엑셀로 저장

### 개발 시스템 운영(7/7)

#### 분석 결과 저장 (HTML)

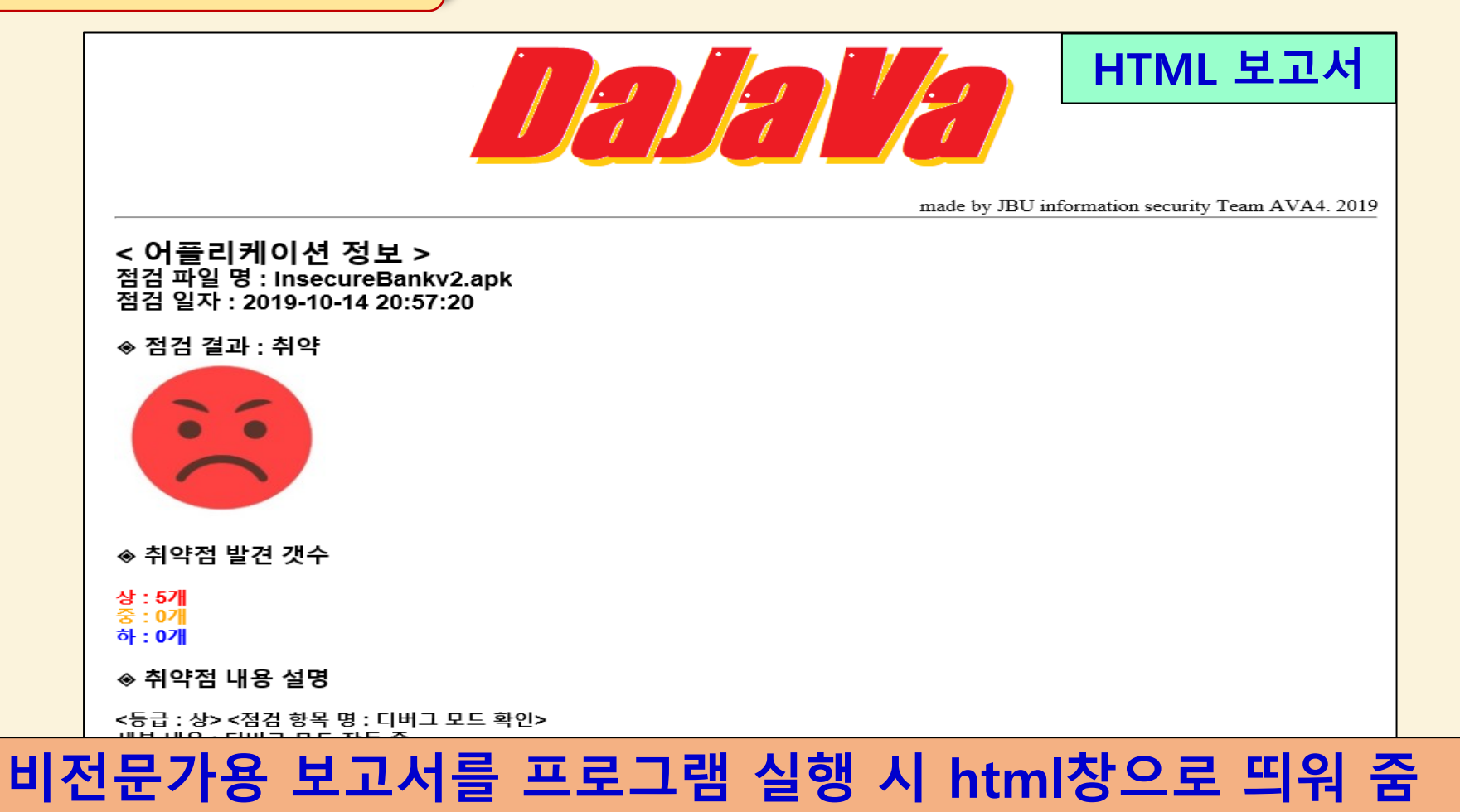

### 결론 및 기대효과

#### ◆ 결 론

- 안드로이드 폰에서 APK 파일을 변환/압축해제하여 취약점을 분석하고 HTML과 엑셀을 이용하여 취약점 분석 결과를 출력하는 시스템을 구현
- APK 디컴파일, .xml/.dex 파일 복호화 후 불러들이기와 소스코드 난독화 진단부문도 추가하여 취약점 분석시스템의 완성도를 향상
- ◆ 기대효과
  - 일반 사용자들의 어플리케이션을 자체 개발한 툴로 취약점을 진단함으로써 보안에 대한 경각심을 일깨우는 계기 마련
  - 시스템 개발기획 및 프로그램 개발을 합동으로 추진함으로써 보안시스템의 추진 노하우를 습득하고 코딩 역량을 배양. 끝.

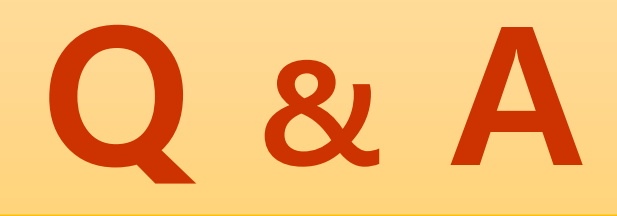

# 감사합니다